Home > Cvent | Event Approval & Launch

# Cvent | Event Approval & Launch

February 6, 2025 by Melanie Jones [2]

All done creating and testing your event? Contact your eComm specialist to approve your event. They will double-check numerous items; such as having an Event Planner Email Address and a CU brand compliance website along with correctly configured post-registration emails and financial information so money transfers to the right accounts, among other things. Then you will be ready for launch!

### **Request Approval**

All events must be approved by an eComm specialist before they can be launched.

- Navigate to your event. The Home tab will open by default.
- Click the blue Send for Approval button in the top right

# cvent EVENT

# New Employee Meet & Great \_ Events > New Employee Home General New Emp Website ₿ 3/20 Upcoming Registration Marketing 🍄 Up next for Email Update Attendees Finish a informa **OnArrival** your eve Upda Reports Integrations

- In the pop-up, check the box next to your eComm specialist
- Write a comment in the Body

- Click the blue Confirm button
- Event approval turn-around times vary depending on your eComm specialist.

|                     | perience |                                                                            |
|---------------------|----------|----------------------------------------------------------------------------|
|                     |          | Send for Approval                                                          |
|                     | ^        | Event O Natali Cadena                                                      |
| Home                |          | EV Sravanth Gampa                                                          |
| Event Information   |          |                                                                            |
| Event Configuration |          | Tom Needy                                                                  |
| Event Status        |          | Message                                                                    |
| Event Settings      |          | Subject:                                                                   |
| Planning            | $\sim$   | Please review and approve the Mel testing new exp                          |
| Website             | $\sim$   | Body:                                                                      |
| Registration        | $\sim$   | Will you be able to have this approved by the end of<br>next week? Thanks! |
| Marketing           | ~        |                                                                            |
| Email               | ~        |                                                                            |
| Attendees           | $\sim$   |                                                                            |
| OnArrival           | $\sim$   | Launched:                                                                  |
|                     |          |                                                                            |

• You're eComm specialist can choose to send you an **email notification** when the event is approved, like the one below.

# Melanie Jones has approved the Virtual Event event

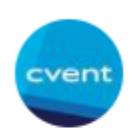

Cvent Notifications Tue 3/2/2021 4:21 PM To: Melanie Jones

You're event is approved. Your first Flex event looks great - well done!

| Event:         | Virtual Event                                                                                                    |
|----------------|----------------------------------------------------------------------------------------------------|
| Where:         |                                                                                                    |
| When:          | Saturday, May 1, 2021 9:00 AM - Sa                                                                                                    |
| Total Invited: | 0                                                                                                    |
| Capacity:      | Unlimited                                                                                                    |
| Description:   | Lorem ipsum dolor sit amet, consec<br>incididunt ut labore et dolore mag<br>nostrud exercitation ullamco laboris<br>Duis aute irure dolor in reprehend<br>fugiat nulla pariatur. |

To view or launch this event, please log in to your account ...

#### Launch Event

• Once approved, you're event isn't live. Notice the **Feature Status** section towards the right when on the **Home** tab.

| $\equiv$ New Employee M | eet & Great | t                              |
|-------------------------|-------------|--------------------------------|
| Home                    |             | Events > New Employee Meet & G |
| Gonoral                 |             | Now Employ                     |
| Wohsito                 | Ň           |                                |
| Pegistration            | Ň           |                                |
| Markoting               | č           | 🔅 Up next for your             |
| Empil                   | ž           | Update event                   |
| Attendees               | , v         | Finish adding ba               |
| OpArrival               | Č.          | event up and ru<br>Update now  |
| Reports                 | ž           |                                |
| Integrations            | Č.          | Event Overview                 |
| integrations            | v           | Registration                   |
|                         |             | -                              |

- Select the arrow next to **Registration: Pending** and select **Open** in the dropdown (image below). There will be a confirmation pop-up.
- Similarly, select the arrow next to **Website: Not live**. Choose **Go live** in the dropdown. There will be a confirmation pop-up.

**Do Not Enable OnArrival** OnArrival is an additional product that comes at an additional cost to users. OnArrival should remain Not live.

Events > New Employee Meet & Great > Home

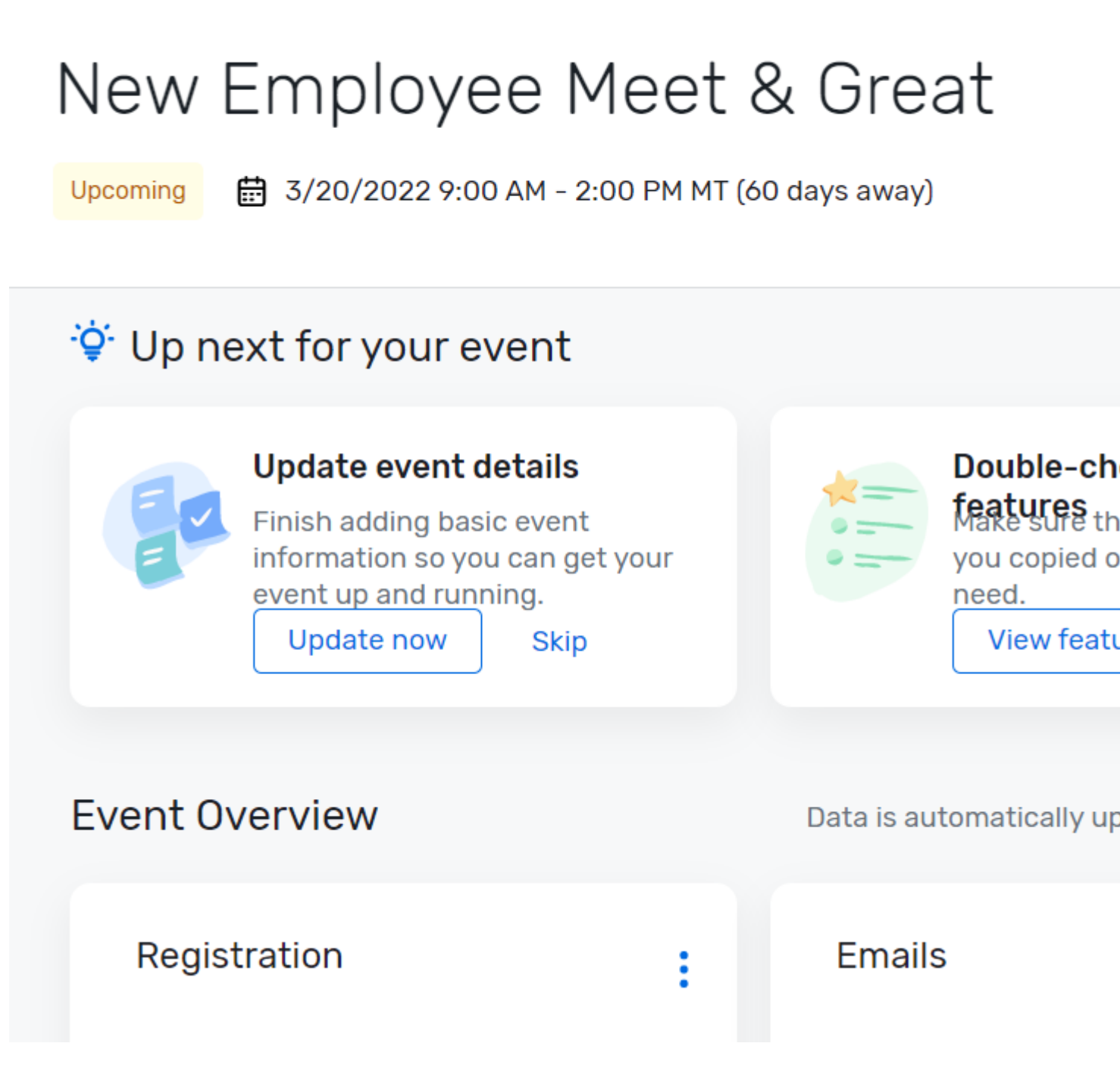

• The Event Status section for a live event will look like the following:

# New Employee Meet & Great

Upcoming 🛛 🛱 3/20/2022 9:00 AM - 2:00 PM MT (60 days away)

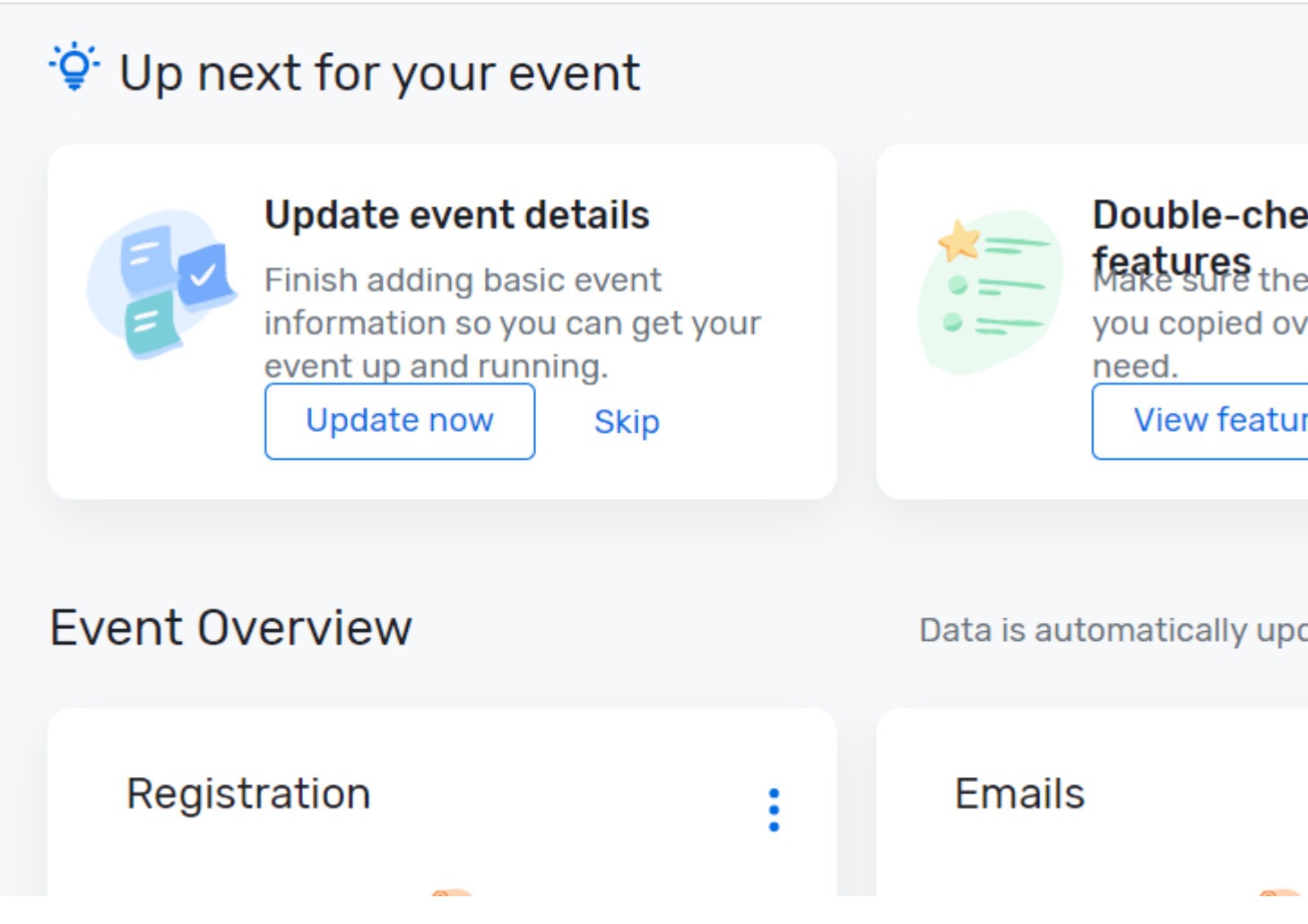

title="Express"

## **Request Approval**

All events must be approved by an eComm specialist before they can be launched.

- Navigate to your event. The Overview tab will open by default.
- Select the Advanced tab in the top navigation

IMAGE

Click the green Send for Approval button in the top-right

IMAGE

- In the pop-up, **check the box** next to the eComm specialist you want to request approval from.
- Type a message to your eComm specialist in the **Body**
- Click the green Confirm button at the bottom
- Expect a 1-3 day turn-around time for event approval

#### IMAGE

• You will get an email notification when your event is approved.

# Melanie Jones has approved the Virtual Event event

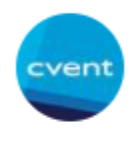

Cvent Notifications Tue 3/2/2021 4:21 PM To: Melanie Jones

You're event is approved. Your first Flex event looks great - well done!

| Event:         | Virtual Event                                                                                                    |
|----------------|----------------------------------------------------------------------------------------------------|
| Where:         |                                                                                                    |
| When:          | Saturday, May 1, 2021 9:00 AM - Sa                                                                                                    |
| Total Invited: | 0                                                                                                    |
| Capacity:      | Unlimited                                                                                                    |
| Description:   | Lorem ipsum dolor sit amet, consec<br>incididunt ut labore et dolore mag<br>nostrud exercitation ullamco laboris<br>Duis aute irure dolor in reprehend<br>fugiat nulla pariatur. |

To view or launch this event, please log in to your account ...

### Launch Event

After getting your event approved by an eComm specialist, you must lauch your event.

• From your event's Overview tab, click the green Launch Event button in the top-right

#### IMAGE

- In the pop-up:
  - view and resolve any warnings
  - Keep the radio button for Delete all email data collected in Test Mode to: Yes
  - Click the **Confirm** button at the bottom

Understanding Event Statuses: https://cventhelp.force.com/apex/CommunityArticle?id=000002824 [3]

#### Display Title:

Cvent | Event Approval & Launch Send email when Published: Yes

Source URL: https://www.cu.edu/blog/ecomm-wiki/cvent-event-approval-launch

#### Links

[1] https://www.cu.edu/blog/ecomm-wiki/cvent-event-approval-launch [2] https://www.cu.edu/blog/ecommwiki/author/39 [3] https://cventhelp.force.com/apex/CommunityArticle?id=000002824